#### ALLEZ SUR LA PAGE : HTTP://FOOTANDBEAUTY.MYITWORKS.COM/FR CLIQUEZ SUR « JOIN » PUIS LAISSEZ VOUS GUIDER.

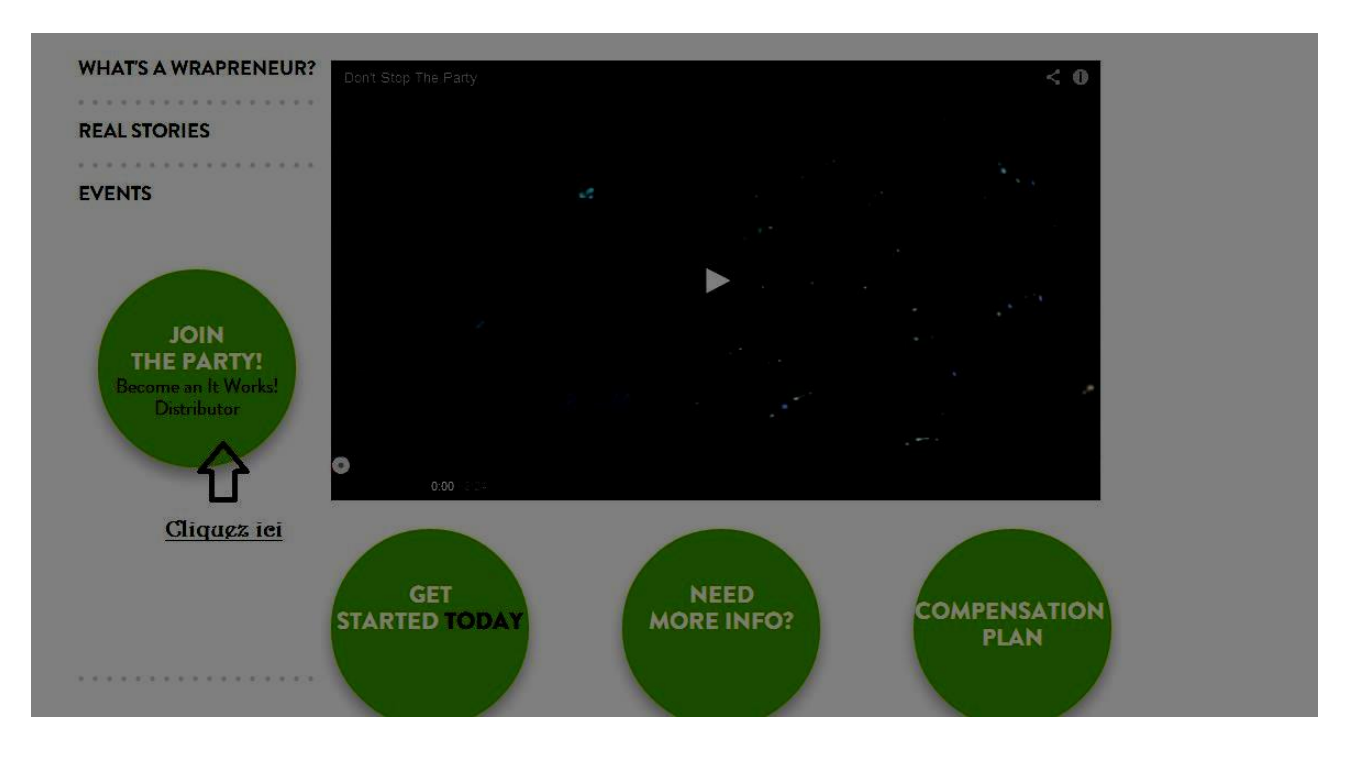

#### ETAPE 1

# ETAPE 2

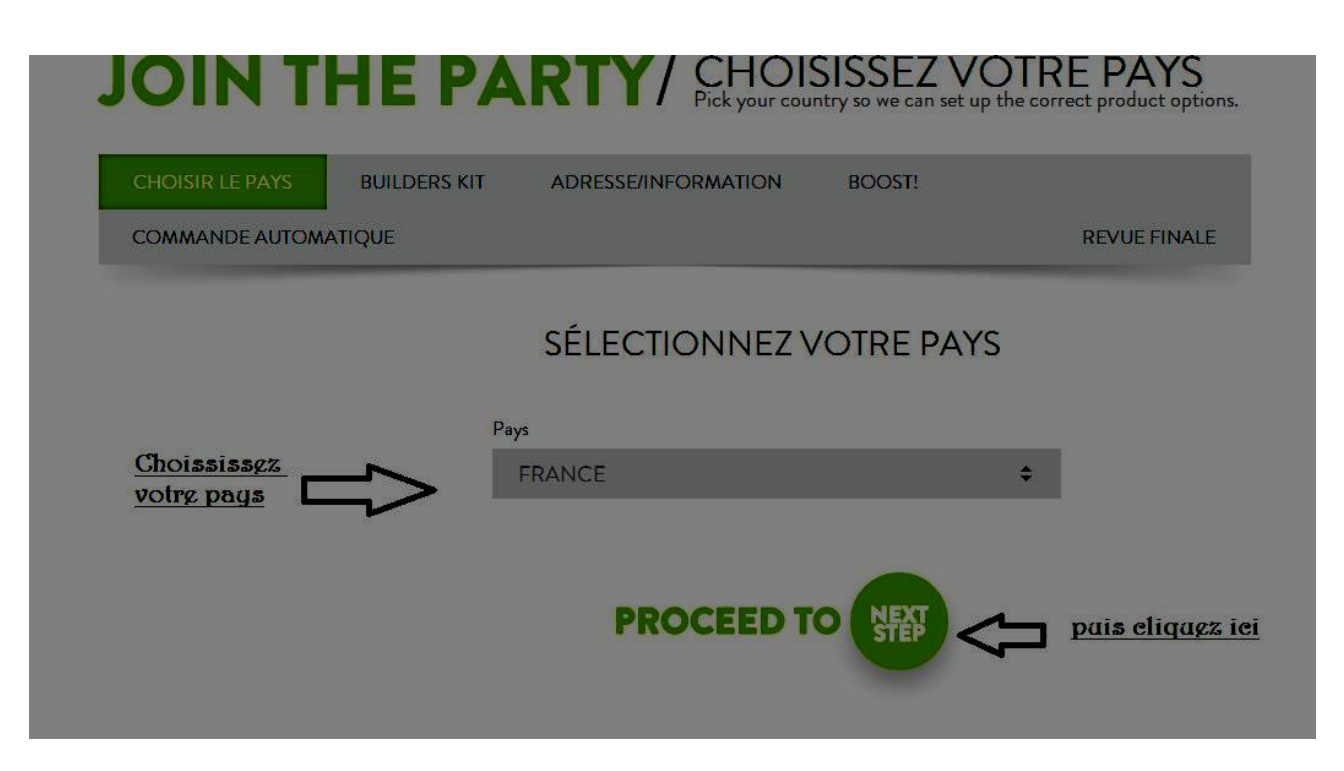

## ETAPE 3

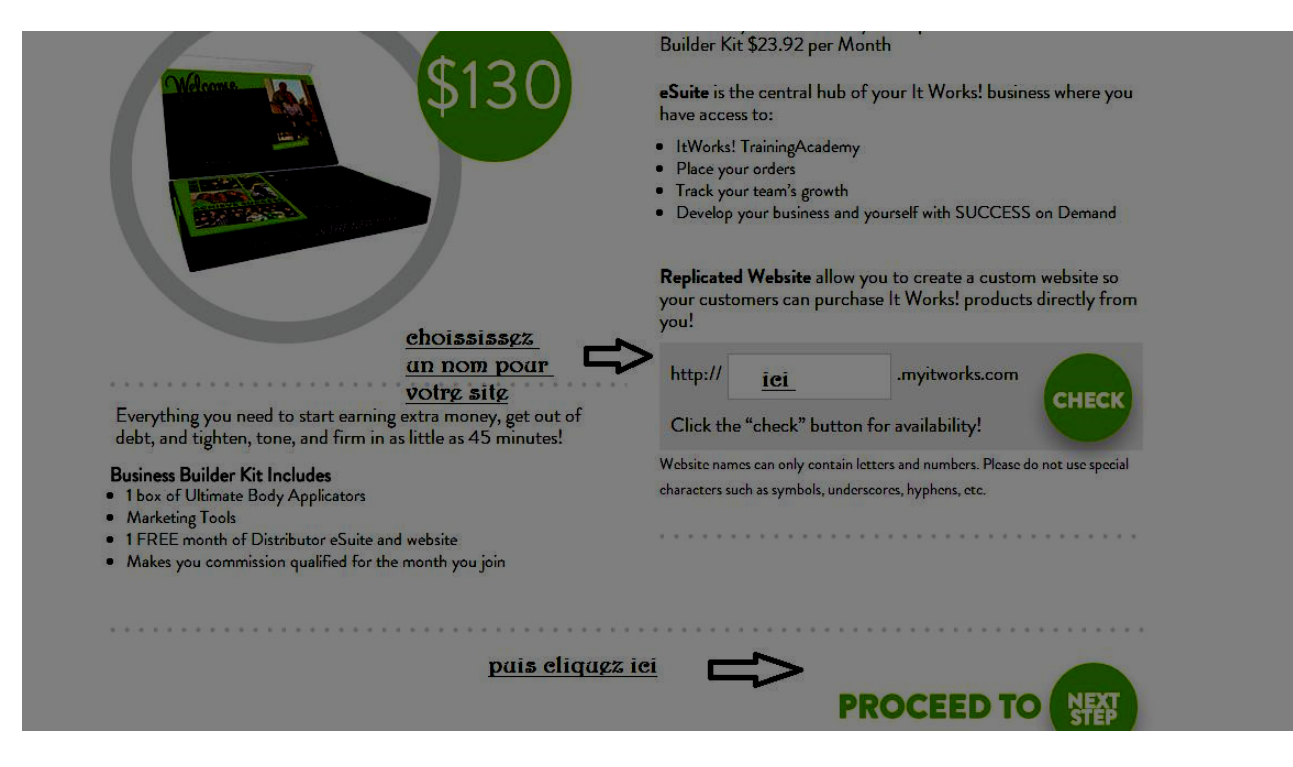

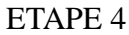

|                    | non-US resident and you are the bene<br>withholding.                          | ficial owner of an amount subject to |                                                          |                              |  |
|--------------------|-------------------------------------------------------------------------------|--------------------------------------|----------------------------------------------------------|------------------------------|--|
|                    | PRÉNOM                                                                        | NOM DE FAMILLE                       | PRENOM                                                   | NOM DE FAMILLE               |  |
| Remplissez         |                                                                               | Type of beneficial owner             | RUE                                                      |                              |  |
| tout lgs<br>champs | CITIZEN ID NUMBER                                                             | PLEASE SELECT \$                     | RUE 2                                                    |                              |  |
|                    | Claim of tax treaty benefits                                                  | Notional principal contracts         | VILLE<br>ZIP<br><u>Validgz gn</u><br>eliquant<br>iei PRC | Ain   France Changez le Pays |  |
|                    | IF REQUIRED,<br>THE U.S.<br>TAXPAYER<br>IDENTIFICATION<br>NUMBER IS<br>STATED | PLEASE SELECT \$                     |                                                          |                              |  |
|                    | MOT DE PASSE                                                                  | CONFIRMEZ LE MOT DE I                |                                                          |                              |  |
| 1                  | ADRESSE COURRIEL                                                              | TÉLÉPHONE                            |                                                          | -                            |  |
|                    | Date de naissance:                                                            |                                      |                                                          |                              |  |

POUR « CITIZEN ID », METTEZ VOTRE NUMÉRO DE CARTE D'IDENTITÉ OU NUMÉRO DE SÉCU. POUR LES PROFESSIONNELS, SÉLECTIONNEZ « BUSINESS TAX ID » EN HAUT À GAUCHE AU DESSOUS DE « ACCOUNT INFO » ET RENTREZ VOTRE SIRET.

POUR « TYPE OF BENEFICIAL OWNER », CHOISISSEZ « INDIVIDUAL » POUR

## PARTICULIERS ET « PARTNERSHIP » POUR PROFESSIONNELS.

# POUR « CLAIM OF TAXE TREATY... » SELECTIONNEZ LE CHOIX 2 DU MENU DÉROULANT. ET « NATIONAL PRINCIPAL CONTRACT », SÉLECTIONNEZ LE SEUL CHOIX POSSIBLE.

## VÉRIFIEZ VOS COORDONNÉS, QUE LE PAYS SÉLECTIONNÉ ET BIEN LE BON, VOTRE DÉPARTEMENT ET CHOISISSEZ VOTRE MOT DE PASSE POUR VOUS CONNECTER À VOTRE SITE RÉPLIQUÉ.

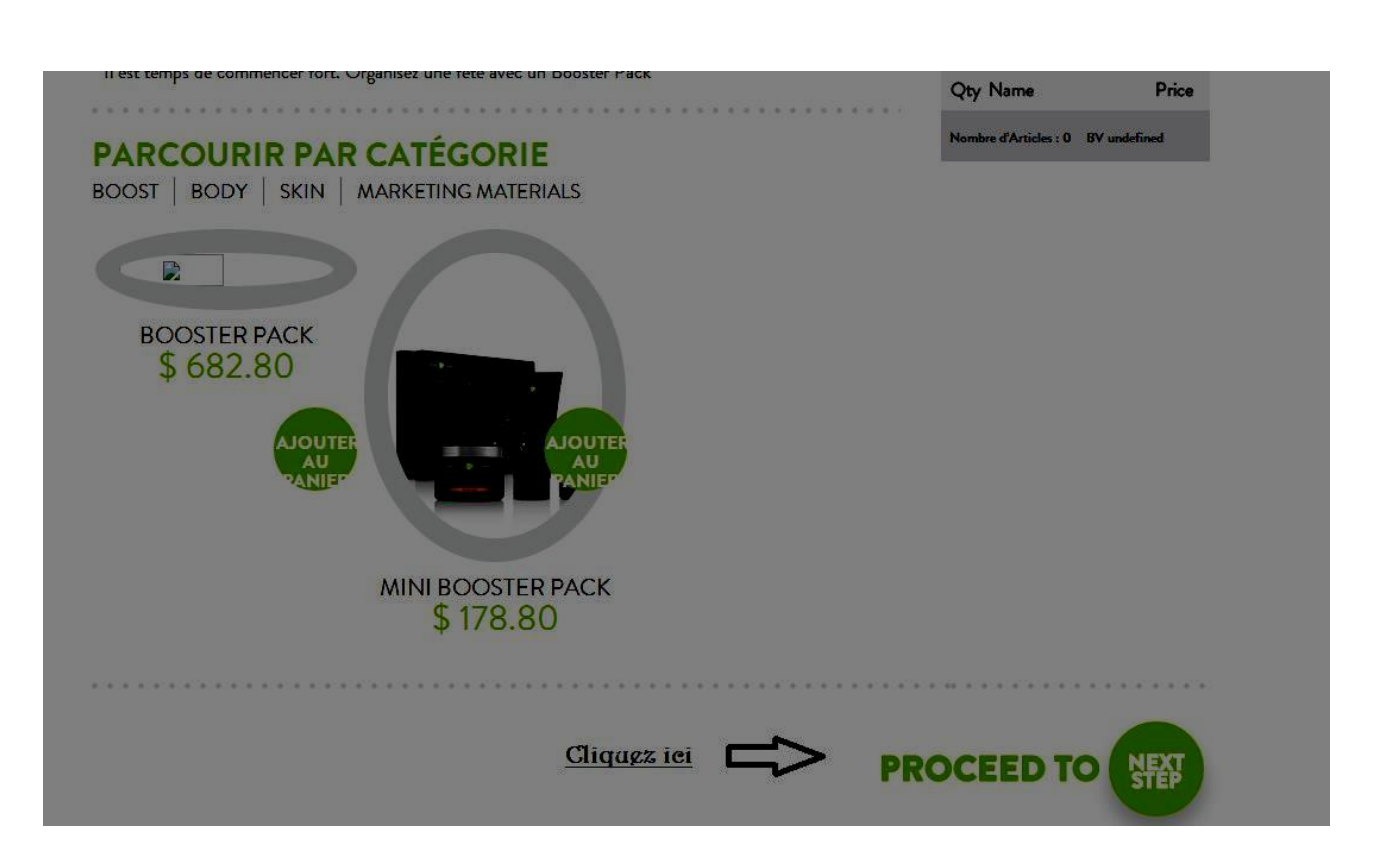

CHOISISSEZ DE PASSER UNE UNE COMMANDE EN MÊME TEMPS QUE VOTRE BUSINESS KIT, LE BOOSTER PACK VOUS PERMET D'ACHETER MOINS CHER VOS PRODUITS ET D'AVOIR UN STOCK DES 5 PRODUITS PHARE DE LA MARQUE. LE MINI BOOSTER N'EST DISPONIBLE QU'À L'INSCRIPTION, SINON CLIQUEZ SUR « BODY » POUR LES PRODUITS CORPS ET « SKIN » POUR LES SOINS DE LA PEAU ET DU VISAGE. EN CLIQUANT SUR LES PRODUITS VOUS ACCÈDEZ À UN DESCRIPTIF. AJOUTEZ AU PANIER POUR PASSER LE PRODUIT SUR VOTRE COMMANDE.

JE VOUS CONSEIL DE COMMENCER AVEC 3 OU 4 BOITES DE WRAPS, VOUS POUVEZ PANACHER WRAPS CORPS/WRAPS VISAGE. NE COMMANDEZ PAS TROP DE PRODUITS POUR NE PAS VOUS DÉCOURAGER EN CAS OU VOUS NE VENDEZ PAS TOUT ET AFIN DE NE PAS AVOIR TROP DE PRODUITS SUR LES BRAS LE MOIS SUIVANT. MIEUX VAUX REPASSER UNE COMMANDE ET N'HÉSITEZ PAS À DEMANDER À VOS CLIENTS DE PAYER LEURS PRODUITS À LA COMMANDE (FAITES LEUR UN GESTE SUR LE PRIX PAR EXEMPLE 110 OU 100€ LABOITE DE 4).

#### ETAPE 5

ETAPE 6

| PARCOURIR PAR CATÉGORIE<br>BODY   SKIN   PACKS   MARKETING MATERIALS | AUTOSHIP CART                                                                                                    |                                         |  |
|----------------------------------------------------------------------|----------------------------------------------------------------------------------------------------|-----------------------------------------|--|
| ltems                                                                | Qty Name 2 Ultimate Body Applicator + - Nombre d'Articles : 2 BV 108 158.40Distributeur \$ Two Ultimate Body Applic base been added to your a                | Price<br>\$158.4                        |  |
|                                                                      | order.<br>Use these applicators to he<br>your business and this ord<br>automatically establish you<br>commission qualified baset<br>total Bonus Volume (BV). | elp grow<br>er will<br>1 as<br>d on the |  |
| <u>eliqaez iei</u> CD PR                                             |                                                                                                    |                                         |  |

METTEZ DÉS SOTRE INSCRIPTION UN « AUTOSHIP », UNE COMMANDE AUTOMATIQUE QUE VOUS RECEVREZ TOUT LES MOIS À LA MÊME DATE, CELA VOUS PERMET D'ÊTRE APPROVISIONNÉ CHAQUE MOIS (DE PRÉFÉRENCE AVANT LE 15) ET POUR 2 BOITES DE WRAPS,VOUS SERREZ QUALIFIÉ POUR TOUCHER VOS COMMISSIONS CHAQUE MOIS SUR VOS CLIENTS FIDÉLISÉS ET VOS PARTENAIRES DISTRIBUTEURS !

ETAPE 7

|                                                           | JOIN                                                                                                    | resse cour SHO<br>Téléphone | P                        | NE    | ews                                                      |                |                                                                                                    |  |
|-----------------------------------------------------------|----------------------------------------------------------------------------------------------------|-----------------------------|--------------------------|-------|----------------------------------------------------------|----------------|----------------------------------------------------------------------------------------------------|--|
|                                                           | âge 115 Yrs old.<br>Sexe Female<br>Adresse pour le http://JENNIE1.myitwork<br>site web                                                                                                    |                             |                          |       |                                                          | ks.com         |                                                                                                    |  |
|                                                           | SHIPPING ADDRESS CH                                                                                                    |                             |                          |       | CHANGE                                                   | JENNIE JENNIE  |                                                                                                    |  |
| <u>veri</u>                                               | Ship To JENNIE JENNIE<br>rue de la Republique<br>verifier vos infos PONT AUDEMER,<br>FR                                                                                                    |                             | IE<br>lique<br>AER, 27 2 | 27500 | CARD NUMBER Chtrgz votrg namero dg cartg<br>bancairg ici |                |                                                                                                    |  |
| JANVIER - 01<br>PRODUITS DU JOUR Mois de validé adaminist |                                                                                                    |                             |                          |       |                                                          |                | JANVIER - 01<br>Mois de validé année d'expiration                                                                           |  |
|                                                           | SKU                                                                                                    | NOM                         |                          | QTÉ   | BV                                                       | PRIX           | Today's order will be submitted and your distributor account<br>created. Your auto-shipment order will begin next month and |  |
|                                                           | FR199                                                                                                    | Business Builder            | Kit                      | 1     | 0                                                        | 108.00         | will be billed and shipped to you on a monthly basis.                                                                       |  |
|                                                           | BV totale : 0 Expédition : 14.50 Impôts : 24.50 Total : 147.00                                                                                                    |                             |                          |       |                                                          | Total : 147.00 | Voir la Politique et les Procédures                                                                                         |  |
|                                                           | tarif en dollars III<br>PRODUITS DU MOIS PROCHAIN                                                                                                    |                             |                          |       |                                                          |                | JACCEPTE LES TERMES ET CONDITIONS                                                                                           |  |
|                                                           | Your first autoship will run on <b>February 20th, 2014.</b> The final taxes<br>and shipping will be determined at time of processing. You can edit<br>your autoship items at any time from your account area. |                             |                          |       |                                                          |                |                                                                                                    |  |
|                                                           | SKU                                                                                                    | NOM                         |                          | QTÉ   | BV                                                       | PRIX           | 147.00 tarif en dollar                                                                                                    |  |
|                                                           |                                                                                                    |                             |                          |       |                                                          |                |                                                                                                    |  |

VÉRIFIEZ BIEN VOUS INFORMATIONS, ENTREZ VOTRE NUMÉRO DE CARTE (SITE SÉCURISÉ) COCHEZ LES CONDITIONS D'UTILISATION ET VALIDEZ.

LA FENÊTRE QUI S'OUVRIRA POUR VOUS CONFIRMER L'INSCRIPTION VOUS DONNERA LE NUMÉRO DE VOTRE COMMANDE ET VOTRE IDENTIFIANT DE DISTRIBUTEUR. NOTTEZ BIEN CE NUMÉRO IL EST VOTRE NOM D'UTILISATEUR POUR VOUS CONNECTER À VOTRE SITE RÉPLIQUÉ !

FÉLICITATION VOUS ÊTES MAINTENANT DISTRIBUTEUR OFFICIEL DE LA MARQUE ITWORKS GLOBAL !!

POUR TOUT RENSEIGNEMENT, QUESTION OU POUR UNE FORMATION RAPPROCHEZ VOUS DE VOTRE PARRAIN !

CYRIELLE THIRY ID DISTRIBUTEUR : 4267574 0629498580

FOOTANDBEAUTY.MYITWORKS.COM